## How to Import and Enable a JB Learning LTI-based Cartridge in D2L Brightspace

This document provides steps to import the LTI-based IMSCC cartridge and configure the JB Learning LTI Tool Provider in Desire2Learn's (D2L) Brightspace Learning Management System (LMS). The steps below reflect a common and recommended approach to uploading and enabling the LTI content within your LMS. Screenshots are provided for illustrative purposes and may not match your system exactly. Navigation elements may vary depending on your platform version and configurations.

- 1. Create a new D2L Course Offering. Each cartridge file represents an individual course, and we recommend creating a new course for each course cartridge file provided.
- 2. Click on the Gear Icon and select Import/Export/Copy Components.

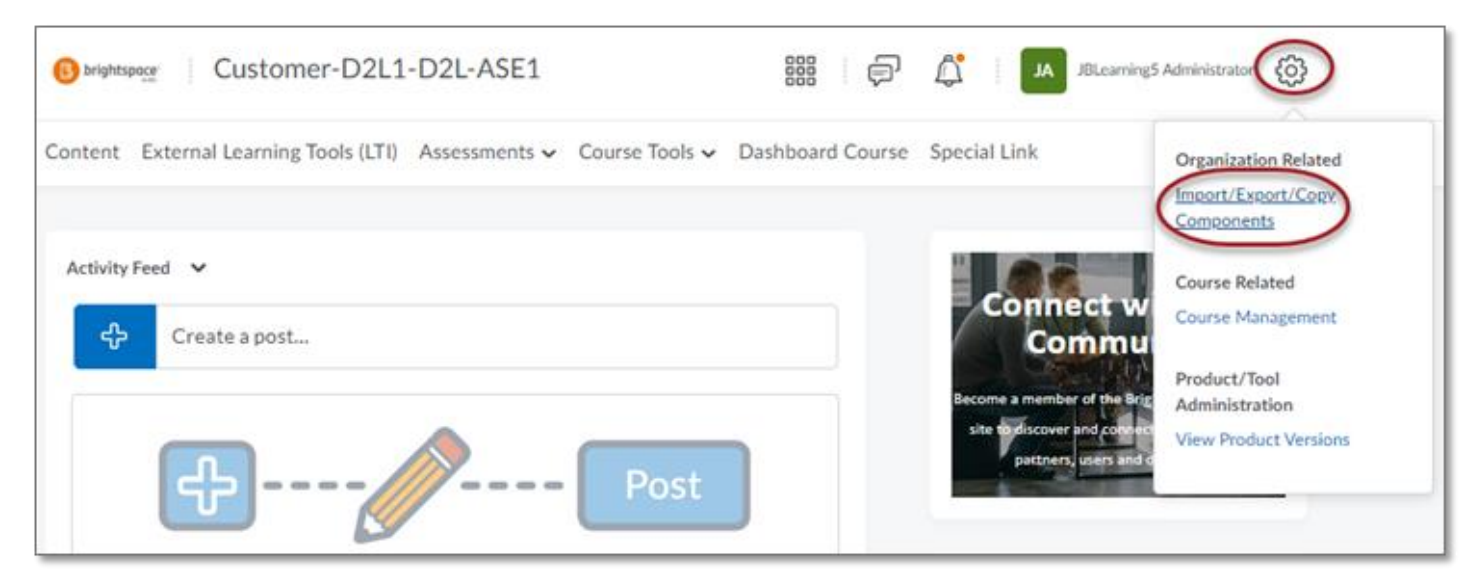

Technical Support: www.jblearning.com/techsupport | support@jblearning.com | 1-978-443-5000 | M-F 8:30am - 8:00pm

**CDX** Learning Systems

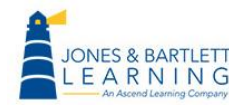

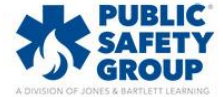

3. Select Import Components and then click on Start.

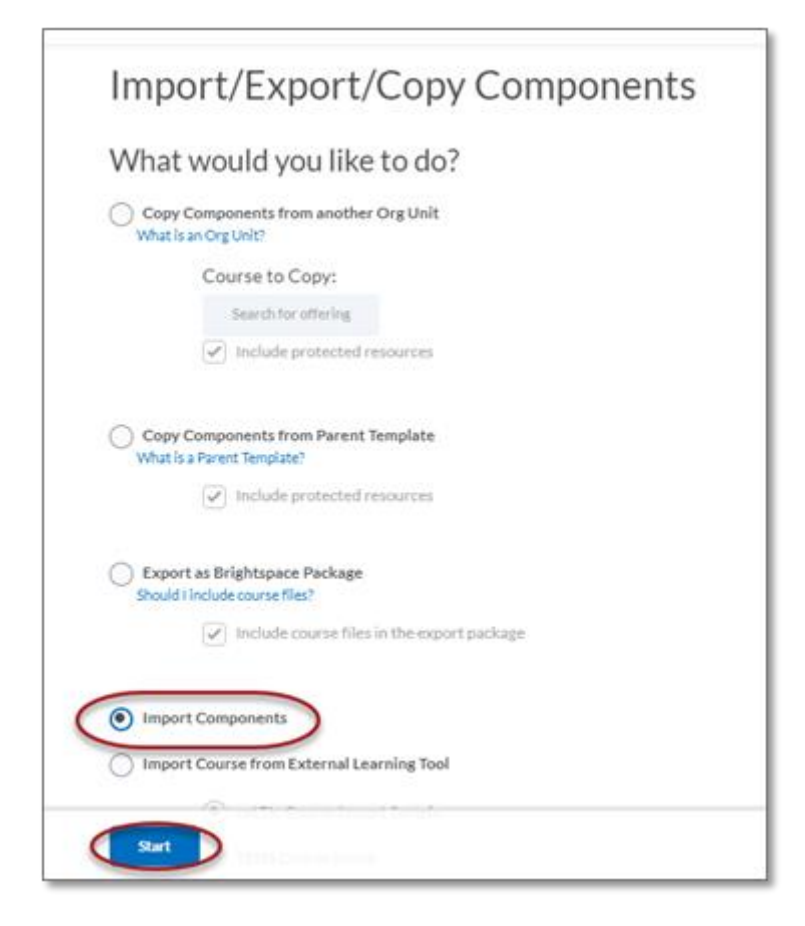

4. **Drag and drop** the downloaded cartridge file associated with the course you have created into the **Upload** window displayed.

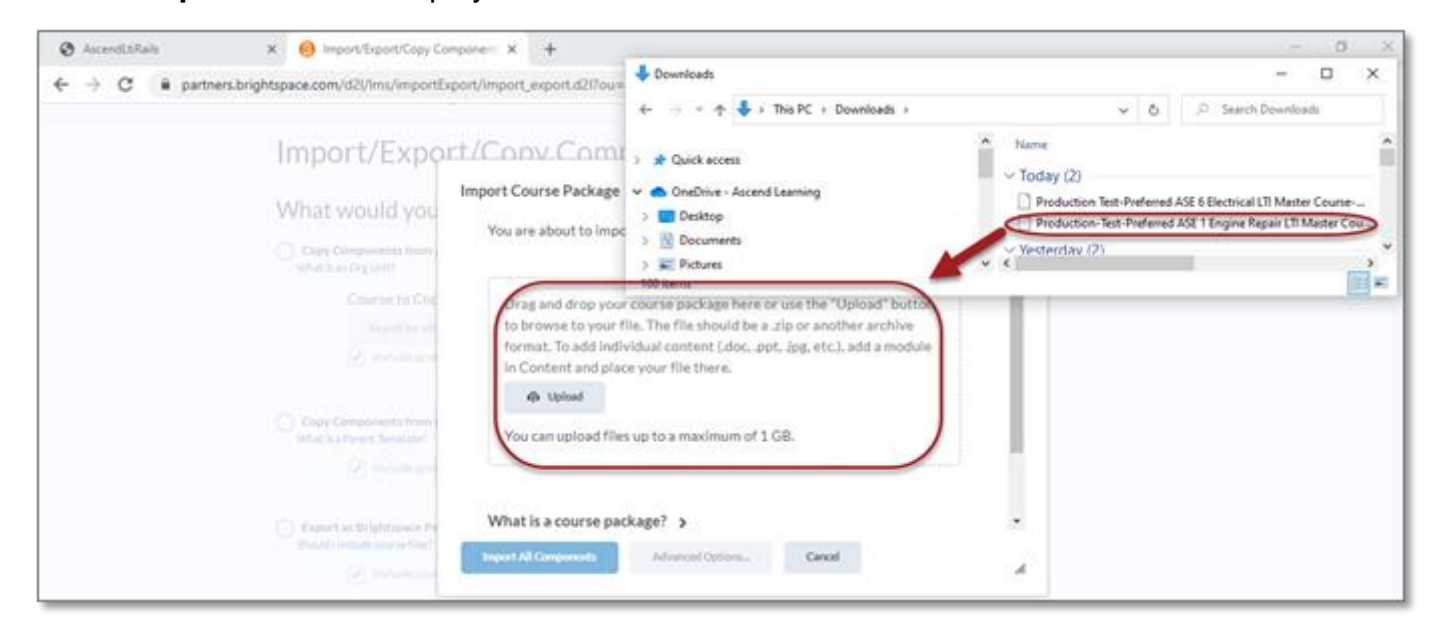

Technical Support: www.jblearning.com/techsupport | support@jblearning.com | 1-978-443-5000 | M-F 8:30am - 8:00pm

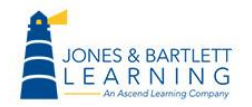

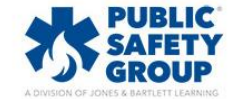

**CDX** Learning Systems

5. Next, click on Import All Components.

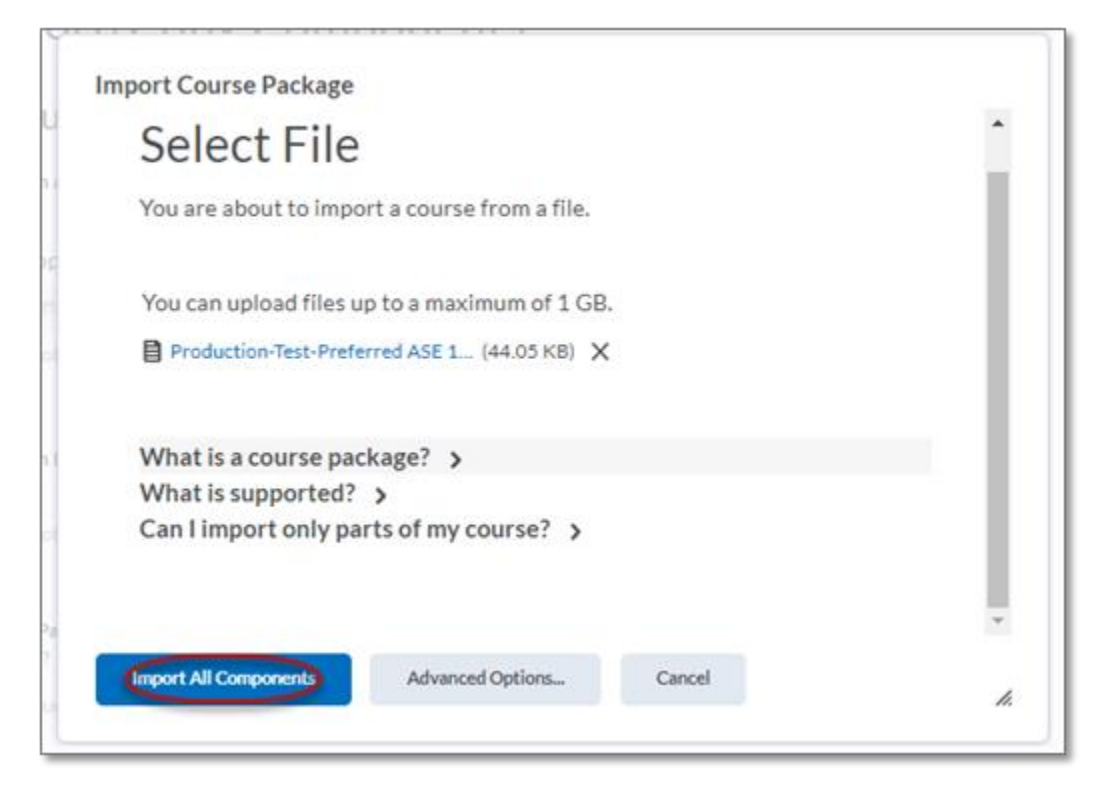

6. Once the course has uploaded, click on View Content.

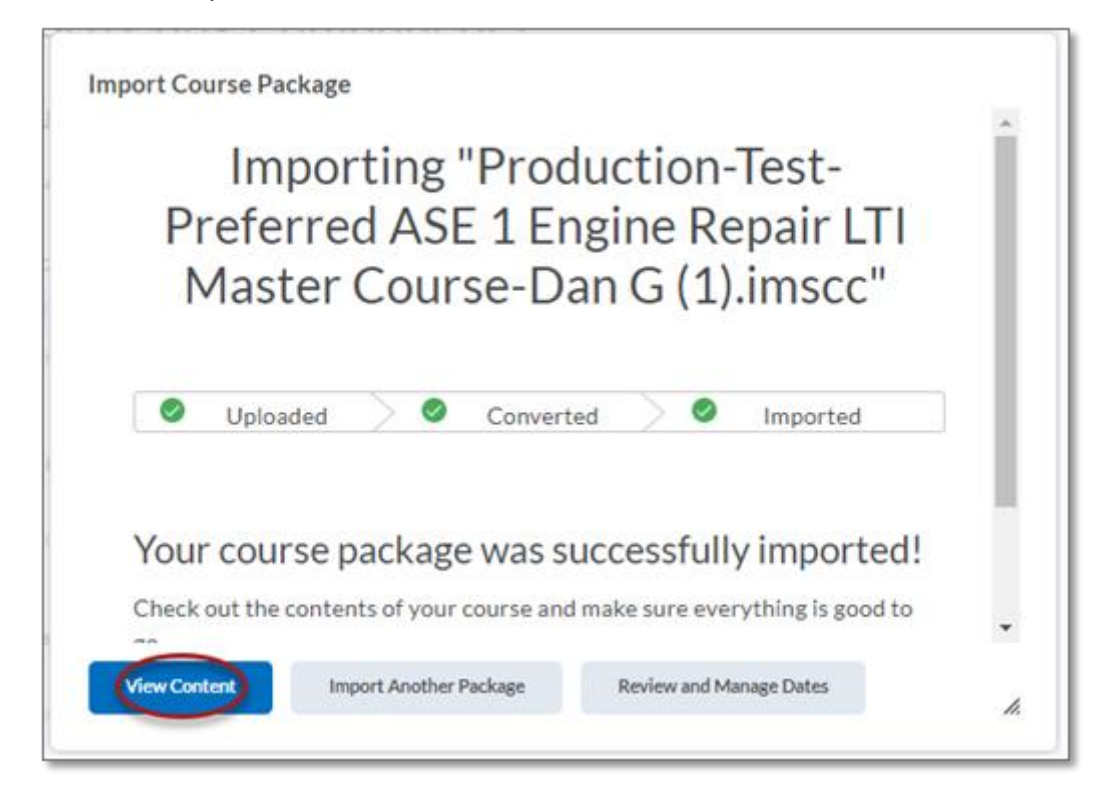

Technical Support: www.jblearning.com/techsupport | support@jblearning.com | 1-978-443-5000 | M-F 8:30am - 8:00pm

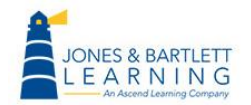

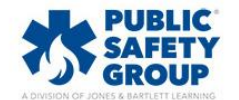

**CDX** Learning Systems

7. The Content will be displayed in the Table of Contents navigation menu. This concludes the Import of the LTI Cartridge in D2L. Please continue to the next page for steps on configuring the LTI Tool to enable connectivity.

| Search Topics                                                     | ٩  |
|-------------------------------------------------------------------|----|
| ट्रि Overview                                                     |    |
| Bookmarks                                                         |    |
| Course Schedule                                                   |    |
| Table of Contents                                                 | 65 |
| ∥ o                                                               | 1  |
| Chapter 12: Motive<br>Power Types–Spark-<br>Ignition (SI) Engines | 5  |
| Chapter 13: Engine<br>Mechanical Testing                          | 14 |
| Chapter 14: Engine<br>Lubrication Theory                          | 5  |
| Chapter 15:<br>Lubrication System                                 | 5  |

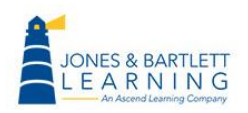

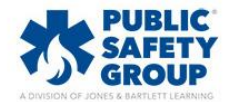

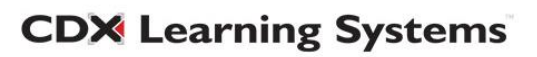

8. As an admin, click on the **Admin gear** icon in the top right of the page, then select **External Learning Tools.** 

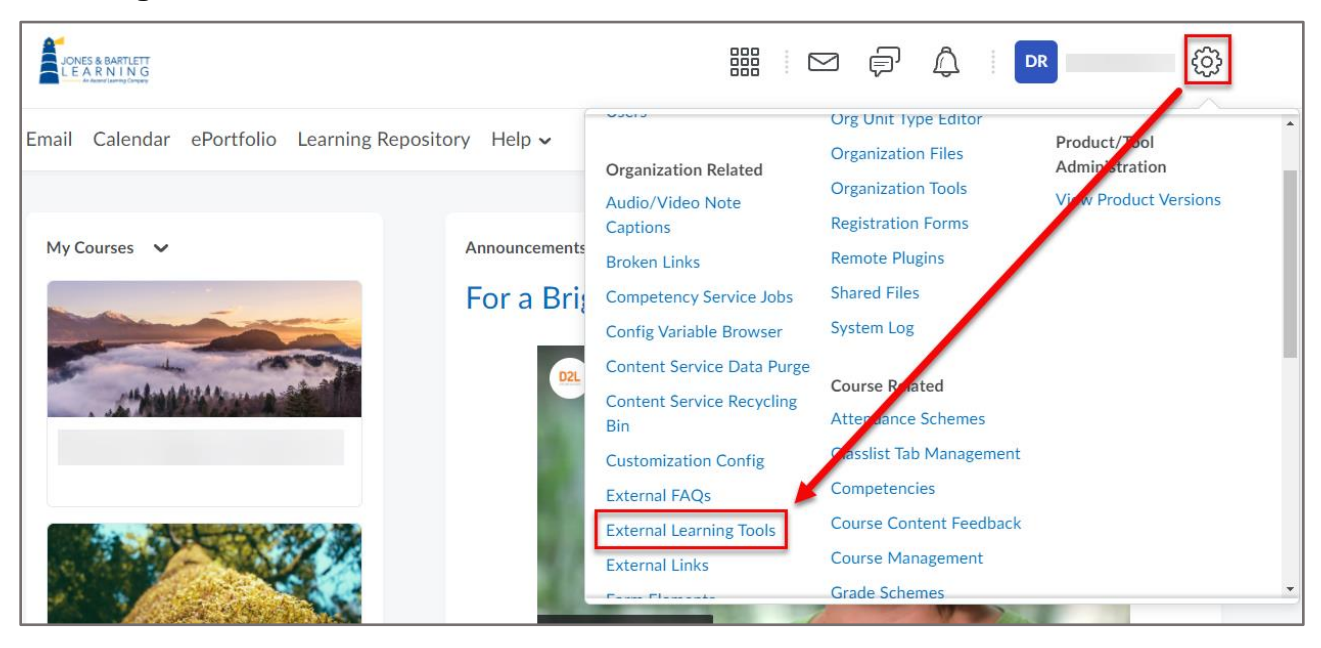

9. Click on Manage Tool Providers then select New Tool Provider.

|                | D     | eveloper Resources 🗸        | Partn | er Resources 🗸    | Partner Admin 🗸 | Dashboard Course | External Learning Tools |
|----------------|-------|-----------------------------|-------|-------------------|-----------------|------------------|-------------------------|
| LTI Advantage  | Manag | e External Learning Tool Li | nks   | Manage Tool Provi | iders           |                  |                         |
| New Tool Provi | der   |                             |       |                   |                 |                  |                         |
|                |       |                             |       |                   |                 |                  |                         |

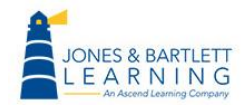

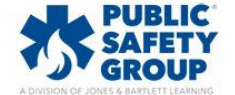

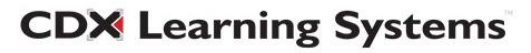

- 10. On the page that appears, there are several fields to complete. You will need the Domain, Key, and Secret provided to you in the same email containing the cartridge download.
  - a. Launch Point: https://lti.jblearning.com
  - b. Version: Inherit Global (1.1)
  - c. **OAuth Signature Method:** Choose *HMAC-SHA1* from the dropdown menu.
  - d. **Secret:** refer to the email you received containing the cartridge download to complete this field.

| New Tool Provider                         |   |
|-------------------------------------------|---|
| Tool Provider Settings                    |   |
| Launch Point * https://lti.jblearning.com |   |
| Version Inherit Global (1.1)              |   |
| OAuth Signature Method HMAC-SHA1  Secret  | 5 |
| Provided Secret                           |   |

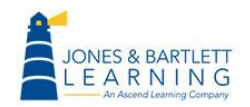

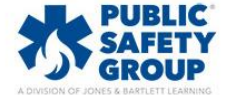

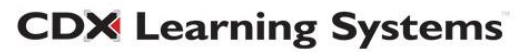

- e. **Tool consumer information:** Check the box to "Use custom tool consumer information instead of default". This will allow you to complete the remaining fields.
- f. **Key:** refer to the email you received containing the cartridge download to complete this field.
- g. Name: Give the tool provider a name, for example "JB Learning LTI Tool".
- h. Visibility: Check the box to "Allow users to use this tool provider".

| Tool consumer information                               |
|---------------------------------------------------------|
| Use custom tool consumer information instead of default |
|                                                         |
| Key                                                     |
| Provided Key                                            |
|                                                         |
| Name                                                    |
| Ascend LTI Tool                                         |
|                                                         |
| Description                                             |
|                                                         |
|                                                         |
| Contact Email                                           |
|                                                         |
|                                                         |
| Visibility                                              |
| Allow users to use this tool provider                   |

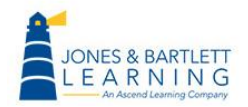

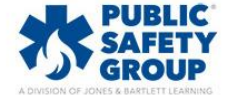

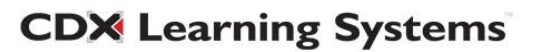

11. Define **Security Settings**. These settings manage the information your platform sends to JB Learning during an LTI Launch. We strongly recommend checking all options here, as sharing this data will enable us to support technical issues at the individual user level.

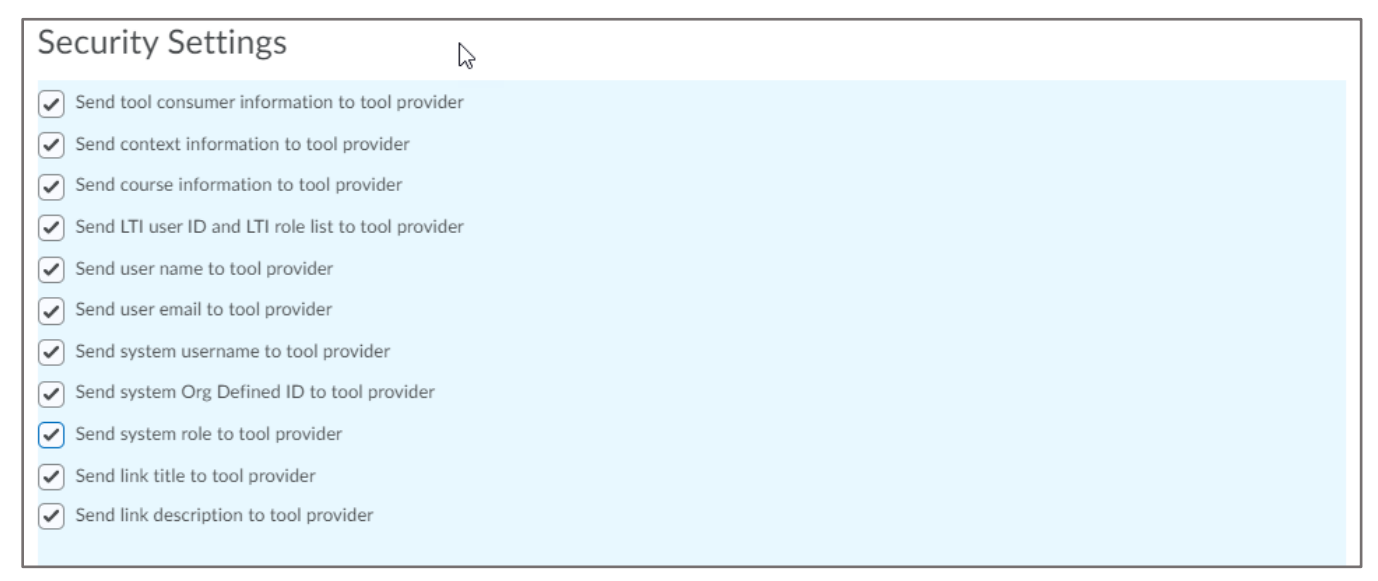

12. Finally, you can use the **Make Tool Provider Available To** settings to designate which courses in your D2L environment can use the tool.

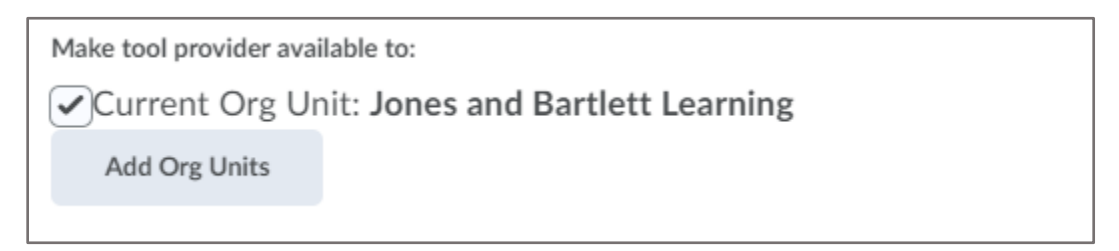

13. When finished, click the **Save and Close** button.

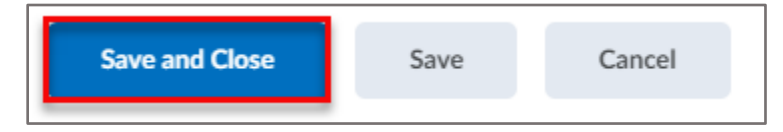

If you are unable to locate your key and secret, please contact us at **support@jblearning.com** or dial **800-832-0034**.

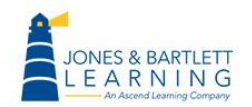

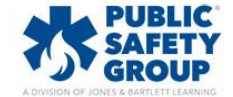

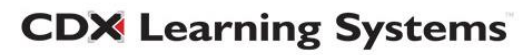